#### **DevSummit** DC

February 11, 2015 | Washington, DC

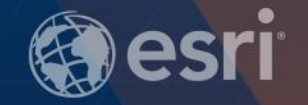

### ArcGIS Runtime SDKs: Building Android Apps

Andy Gup

& Gary Sheppard

### Agenda

- Introduction
- Runtime SDK
  - Tools and features
- Android Studio
- Maps & Layers
- Tasks
- Editing
- Summary

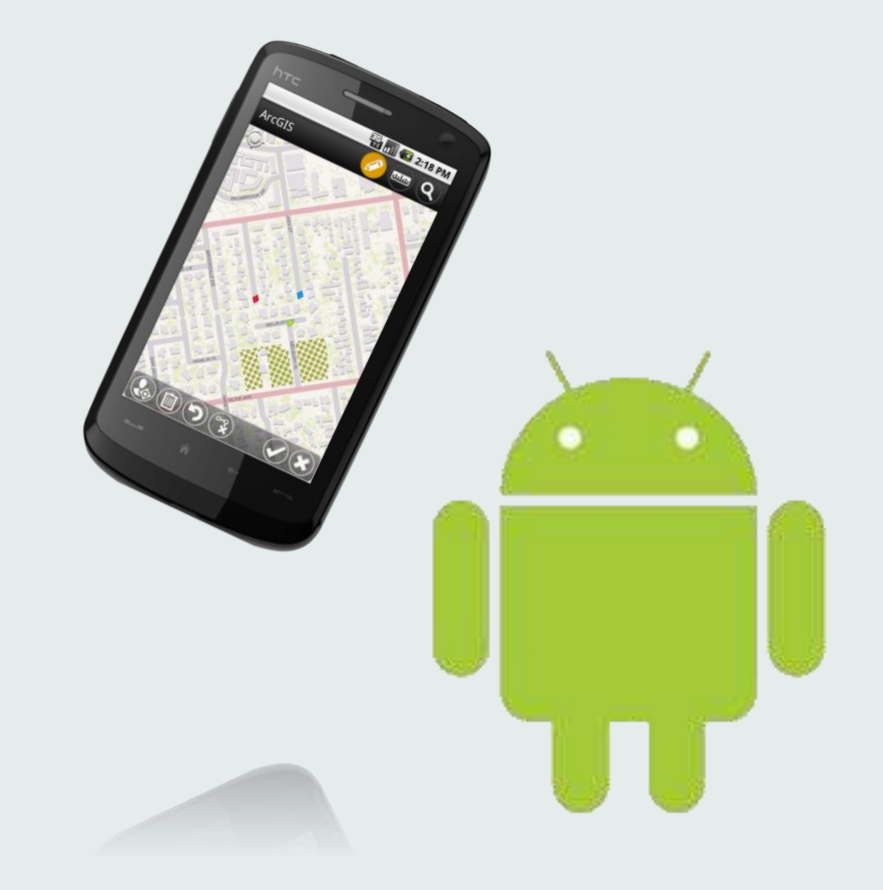

#### Who are we?

#### Andy Gup

agup@esri.com

@agup

#### **Gary Sheppard**

<u>GSheppard@esri.com</u>

https://github.com/garys-esri

#### **Android SDK Features**

Certified to work with Android Studio

Distributed via Maven

Maps

Editing

Routing

Data collection

Geoprocessing

Offline

And much more!

### Intro to Android Studio

Gary Sheppard

#### **Android IDE Support**

- Eclipse
  - ArcGIS Runtime 10.2.4 and older
- Android Studio
  - ArcGIS Runtime 10.2.5 and newer

#### **Android Studio**

#### http://developer.android.com/sdk/index.html

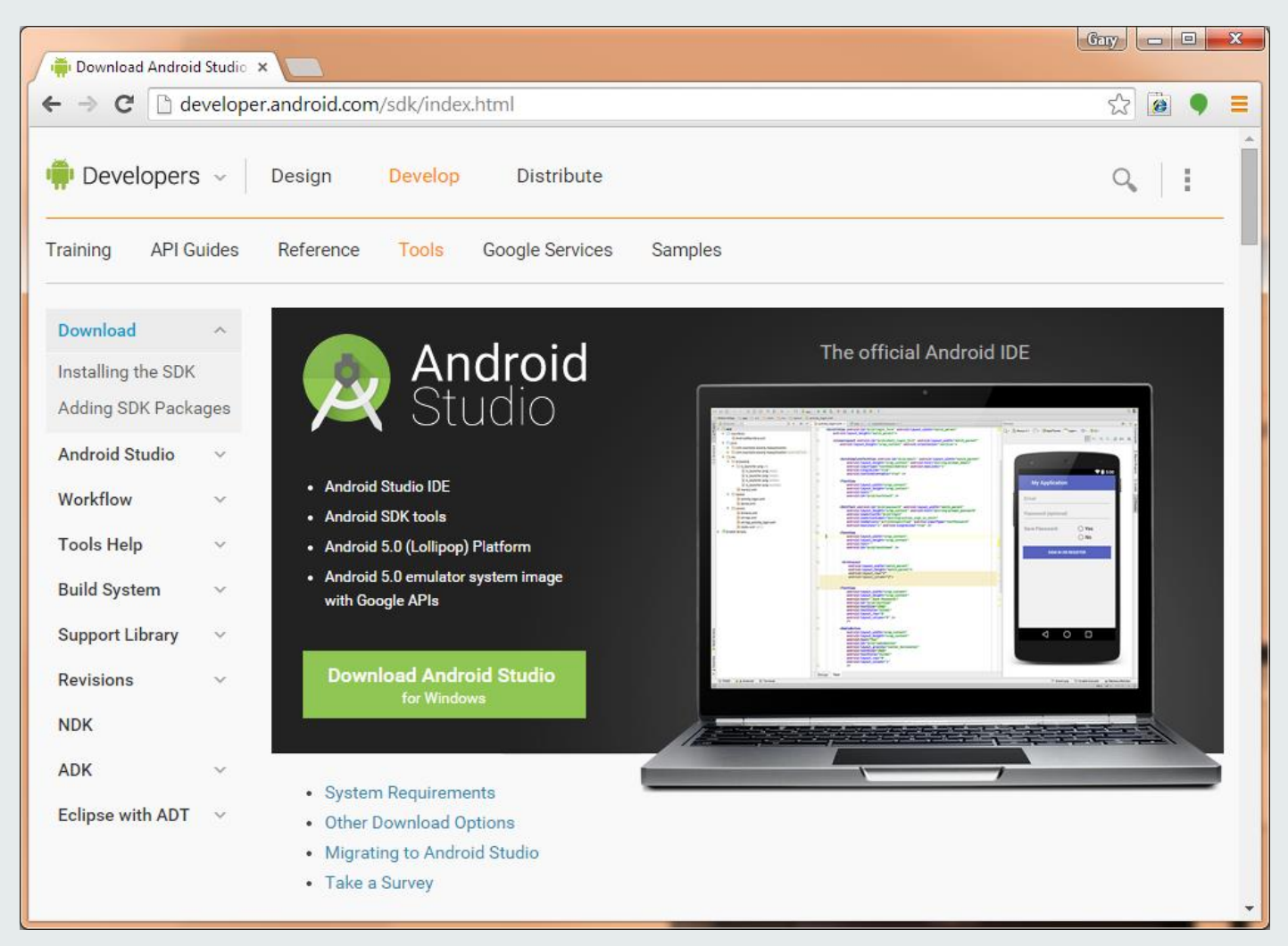

#### Access the ArcGIS Runtime SDK

#### https://developers.arcgis.com/android/

| / @ A | ArcGIS for Android | ArcGI ×          | Cantorny Streets         | e he die heere in |                   | Read Prove   | -     |
|-------|--------------------|------------------|--------------------------|-------------------|-------------------|--------------|-------|
| ← -   | 🖰 🔒 http           | ps://developers  | s.arcgis.com/andro       | id/               |                   |              |       |
|       | ArcGIS fo          | or Develope      | rs - FEATURE             | S PLANS D         | OCUMENTATI        | ON COMMUNITY |       |
|       | ArcGl              | IS Runt          | ime SDK                  | for An            | droid             |              |       |
|       | Home               | Guide            | API Reference            | Toolkit API       | Reference         | Sample Code  | Forum |
|       | Get tł             | ne SDK           | Current version 10.2.5 ( | December 2014)    |                   |              |       |
|       | API: compile       | e 'com.esri.ar   | rcgis.android:arc        | gis-android:10    | .2.5' Install and | d setup      |       |
|       | Samples: For       | k on GitHub      |                          |                   |                   |              |       |
|       | Release Notes      | System Requireme | nts   Deploy and license | All Downloads     |                   |              |       |
|       |                    |                  |                          |                   |                   |              |       |

#### **Demo: Creating an ArcGIS Project in Android Studio**

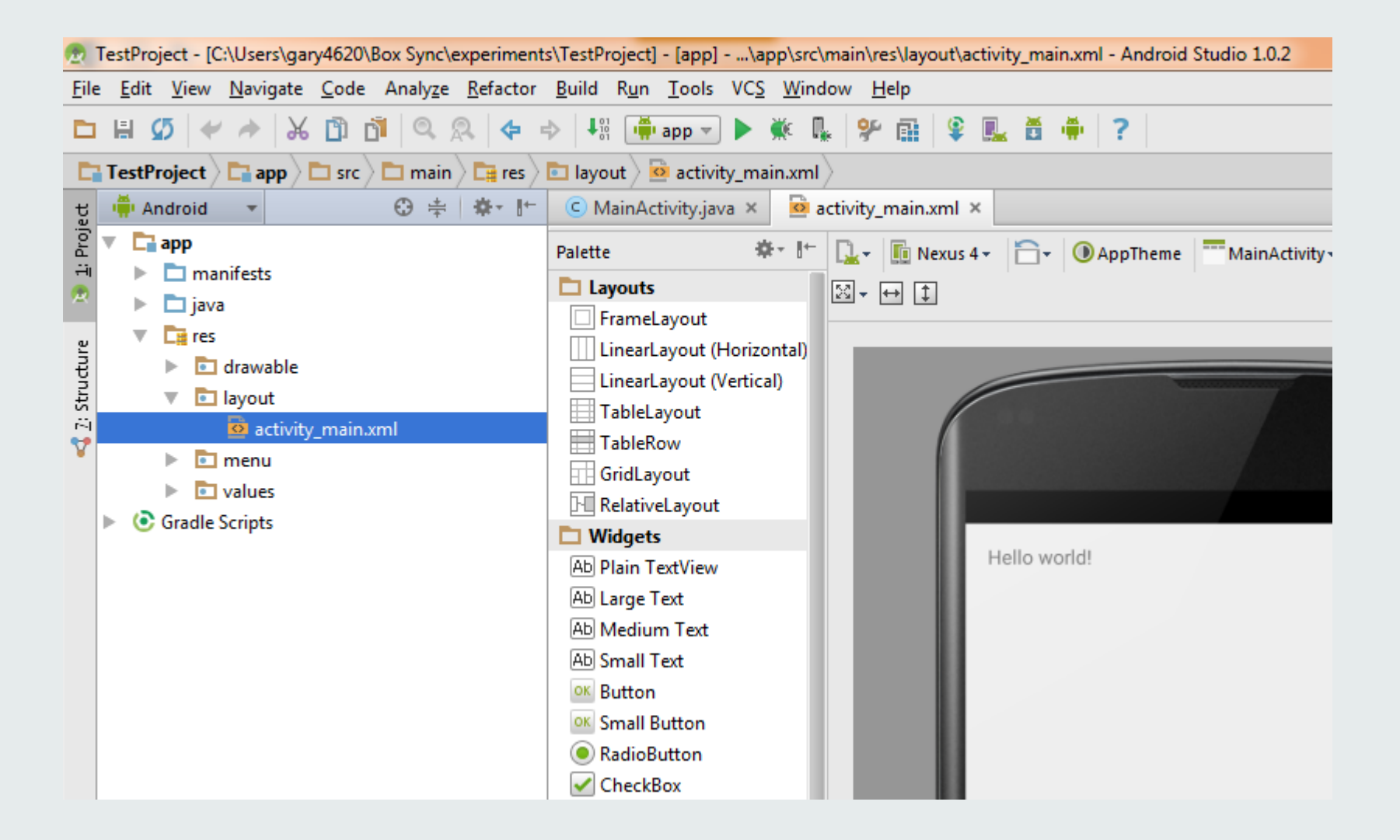

#### **Demo: Migrating from Eclipse to Android Studio**

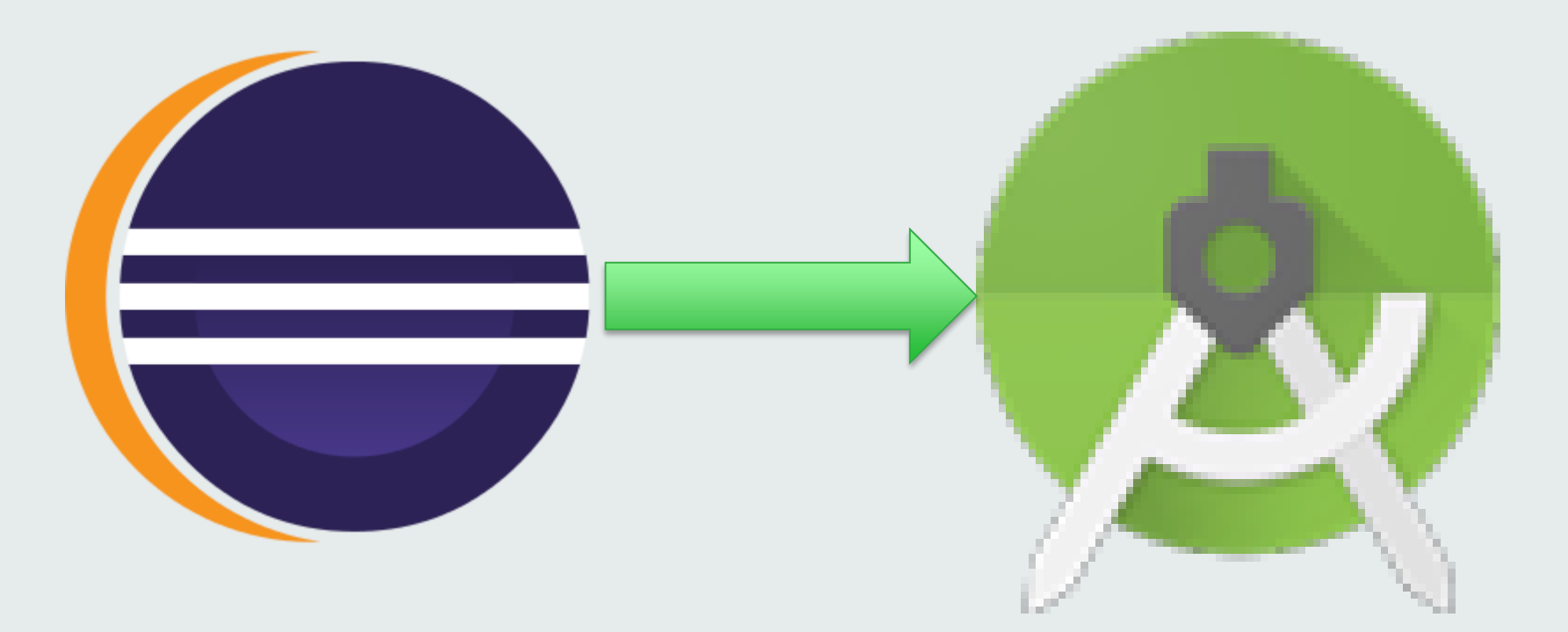

#### **ArcGIS Runtime Developer Samples**

| Gary       □       ×         O Esri/arcgis-runtime-samp! ×       □       × |                                        |              |         |              |                     |                                          |
|----------------------------------------------------------------------------|----------------------------------------|--------------|---------|--------------|---------------------|------------------------------------------|
| ← → C 🔒 GitHub, Inc. [US] h                                                | ttps://github.com/Esri/arc             | gis-runtime- | amples- | android      |                     | ☆ 🖲 🗧                                    |
| This repository Search                                                     | Explore Gi                             | st Blog      | Help    | <b>A</b> d   | arys-esri ++ 🚨      |                                          |
| Esri / arcgis-runtime                                                      |                                        |              |         | ③ Watch ▼ 22 | ★ Star 12 V         |                                          |
| ArcGIS Runtime SDK for Android Samples                                     |                                        |              |         |              |                     |                                          |
| 🕞 355 commits                                                              | ₽ <b>1</b> branch                      | ⊗ 4 rele     | ases    | Ĥ            | 2 contributors      | ↔ Code                                   |
| য়ি 🕼 branch: master 👻 arcg                                                | jis-runtime-samples-a                  | android / +  |         |              | Ξ                   | Issues     Pull Request                  |
| Merge pull request #26 from Esri/update-readme                             |                                        |              |         |              |                     | 🕮 Wiki                                   |
| doneill authored 15 days ago                                               | doneill authored 15 days ago           |              |         | latest       | commit d07d2e1238 🛃 |                                          |
| AddCSV2GraphicsLayer                                                       | initial add of measure sample          |              |         |              | 27 days ago         | - <b>≁</b> - Pulse                       |
| AttributeEditor                                                            | initial add of measure sample          |              |         |              | 27 days ago         | Ju Graphs                                |
| Basemaps                                                                   | Basemaps initial add of measure sample |              |         | 27 days      |                     | terre                                    |
| BasicLicense initial add of measure sample                                 |                                        |              |         |              | 27 days ago         | HTTPS clone URL                          |
| ClassBreaksRenderer                                                        | initial add of measure sample          |              |         |              | 27 days ago         | https://github.c                         |
| ClosestFacilities                                                          | initial add of measure sample          |              |         |              | 27 days ago         | You can clone with H<br>or Subversion. ③ |
| https://github.com/Esri/arcgis-runtime-samples-android                     |                                        |              |         |              |                     |                                          |

#### Working with Maps & Layers Andy Gup

#### **Default Map**

public class HelloWorld extends Activity {

```
MapView map = null;
```

/\*\* Called when the activity is first created. \*/
public void onCreate(Bundle savedInstanceState) {
 super.onCreate(savedInstanceState);
 setContentView(R.layout.main);
 map = (MapView) findViewById(R.id.map);

#### R.id.map == res/layout/main.xml

<com.esri.android.map.MapView
android:id="@+id/map"
android:layout\_width="fill\_parent"
android:layout\_height="fill\_parent"
mapoptions.MapType="Topo"
mapoptions.center="34.056215, -117.195668"
mapoptions.ZoomLevel="16" />

#### Best practice: When the app is minimized

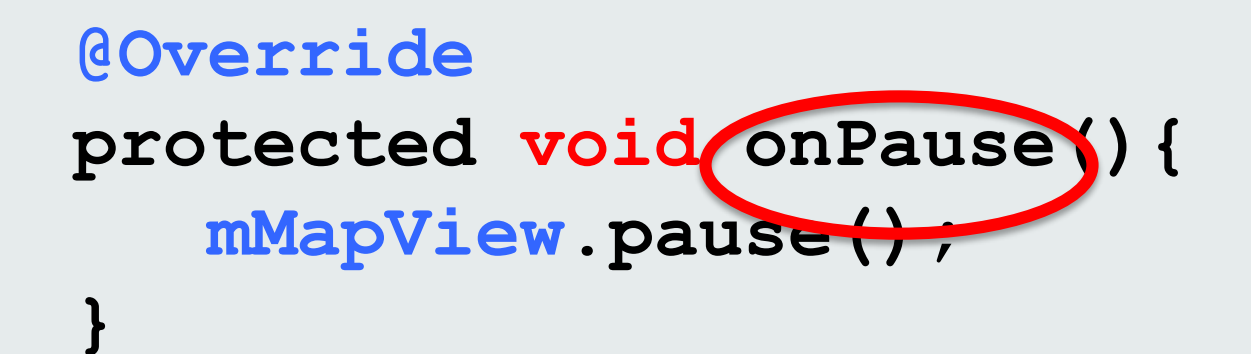

#### Best practice: When the app is re-opened

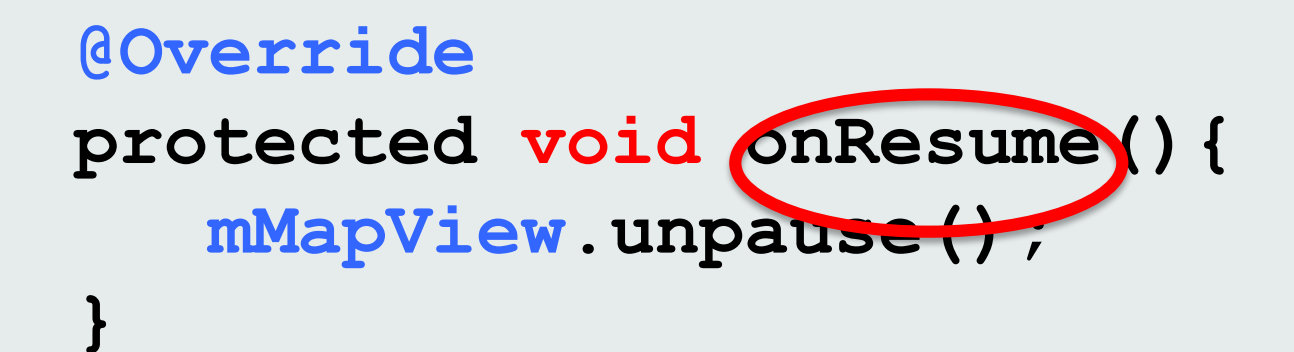

#### Adding layers to your map

Web Maps Tiled Map Service Dynamic Maps Service Feature Layer Graphics Layer Image Layer

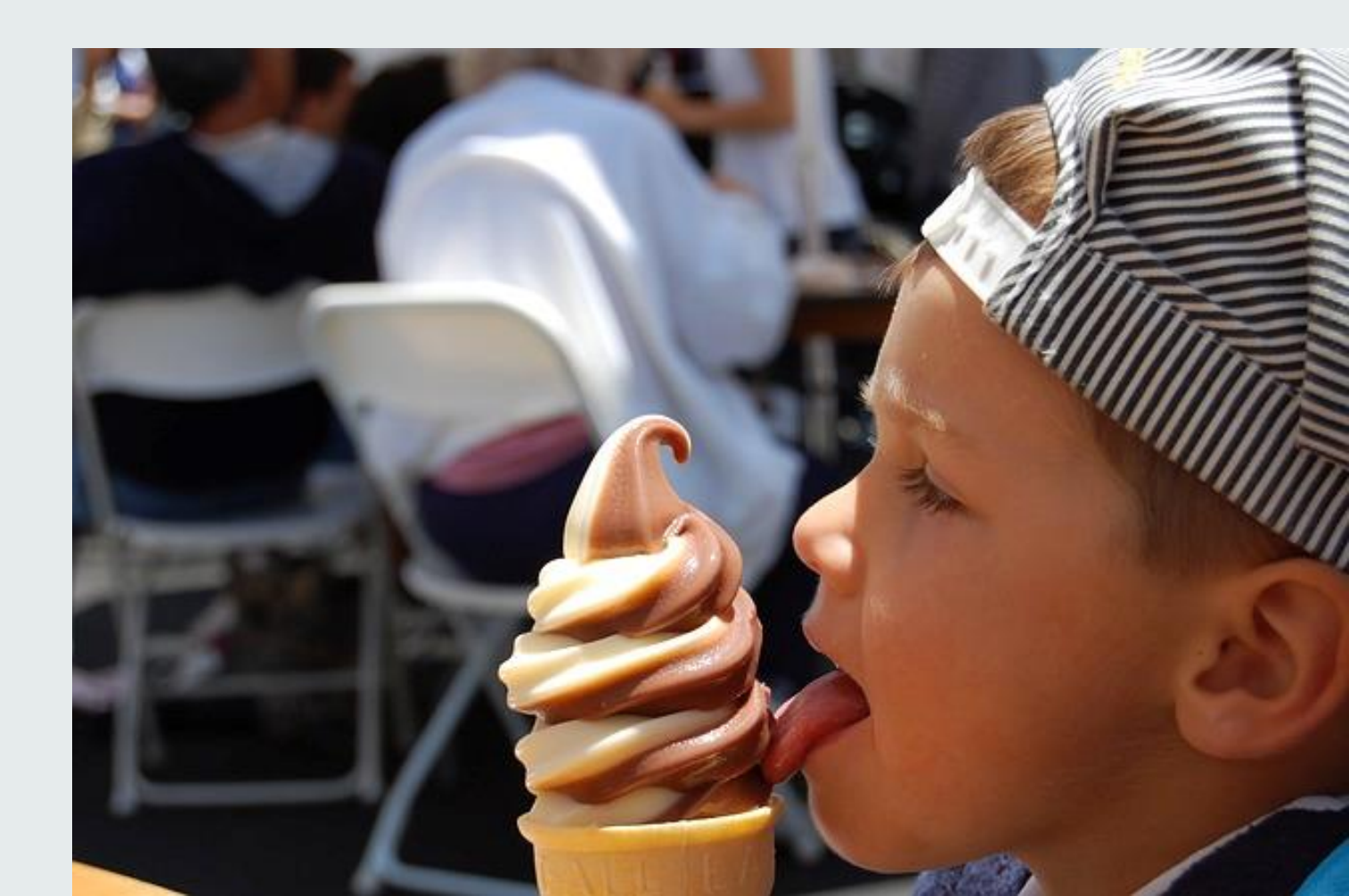

#### **Adding a Custom Tiled Map Layer**

```
map = new MapView(this);
map.addLayer(new ArcGISTiledMapServiceLayer(
    "http://mapservice/ArcGIS/rest/services/..."));
setContentView(map);
```

#### Adding a Custom ArcGIS.com Map

Activity\_main.xml

< com.esri.android.map.MapView xmlns:android="http://schemas.android.com/apk/res/android" android:layout\_width="fill\_parent" android:layout\_height="fill\_parent" url="web map URL goes here"/>

#### **Adding a Feature Layer**

#### **@Override**

```
protected void onCreate(Bundle savedInstanceState) {
    super.onCreate(savedInstanceState);
    setContentView(R.layout.activity_main);
```

```
// Retrieve the map and initial extent from XML layout
mMapView = (MapView)findViewById(R.id.map);
```

**mFeatureLayer = new** ArcGISFeatureLayer("http://myGISServerURL...");

mMapView.setOnStatusChangedListener(new OnStatusChangedListener() {

```
public void onStatusChanged(Object source, OnStatusChangedListener.STATUS status) {
    if (OnStatusChangedListener.STATUS.INITIALIZED == status) {
        mMapView.addLayer(mFeatureLayer);
    }
});
```

#### Adding a renderer to a Feature Layer

mMapView.setOnStatusChangedListener(new OnStatusChangedListener() {

```
public void onStatusChanged(Object source, OnStatusChangedListener.STATUS status) {
```

if (OnStatusChangedListener.STATUS.INITIALIZED == status) {

```
// Override default symbol with a SimpleRenderer
SimpleMarkerSymbol sms = new SimpleMarkerSymbol(
        Color.RED,
        30,
        SimpleMarkerSymbol.STYLE.DIAMOND);
SimpleRenderer simpleRenderer = new SimpleRenderer(sms);
mFeatureLayer.setRenderer(simpleRenderer);
```

```
mMapView.addLayer(mFeatureLayer);
```

**});** 

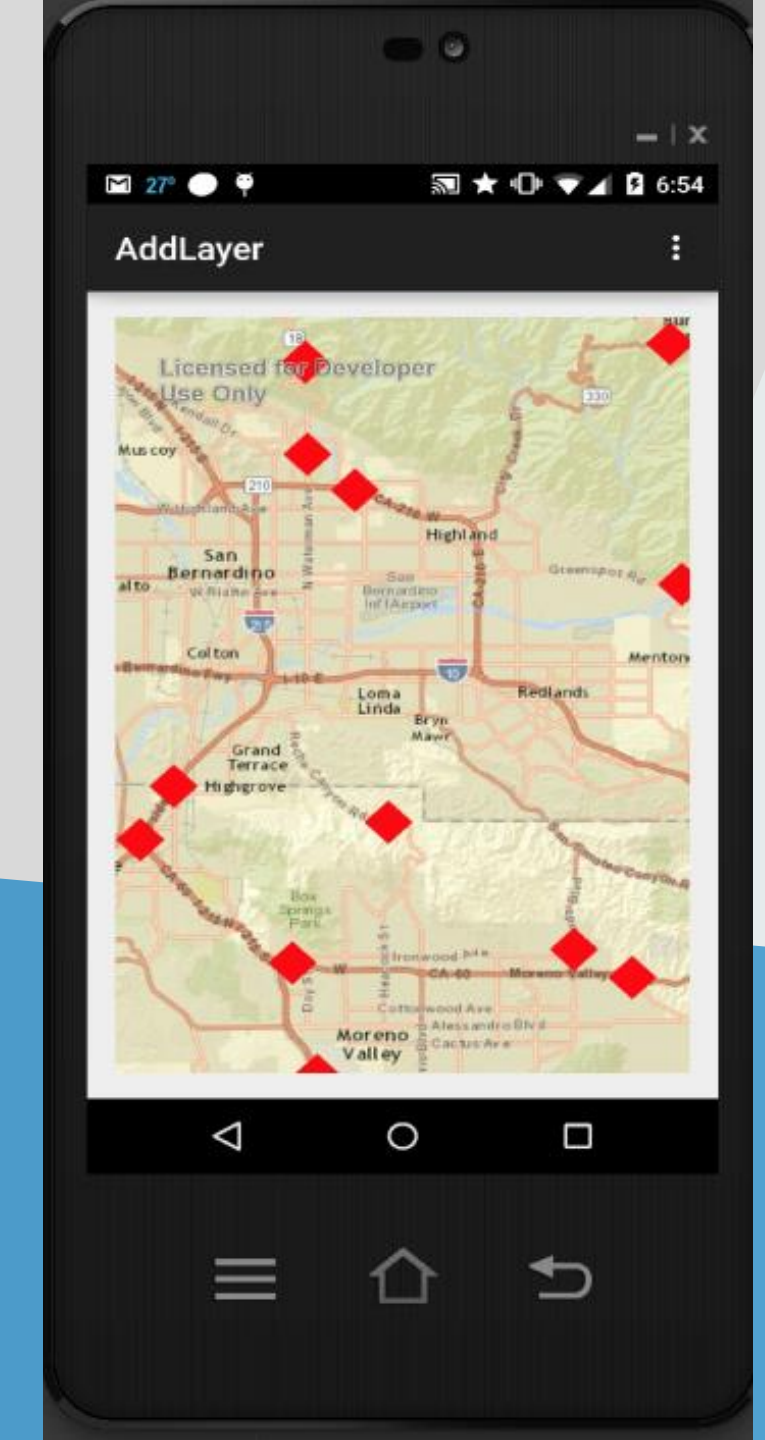

### Demo Feature Layer

### **Events and Debugging**

Gary Sheppard

#### Listening for MapView events

// Always set these before adding layer

OnStatusChangedListener.STATUS.INITIALIZED

OnStatusChangedListener.STATUS.INITIALIZATION FAILED

OnStatusChangedListener.STATUS.LAYER LOADED

OnStatusChangedListener.STATUS.LAYER LOADING FAILED

#### Listening for MapView events

**Available after MapView/Layer initialized** 

- Spatial Reference of map
- Center of map
- Tile information of a tiled layer

#### Listening for MapView events

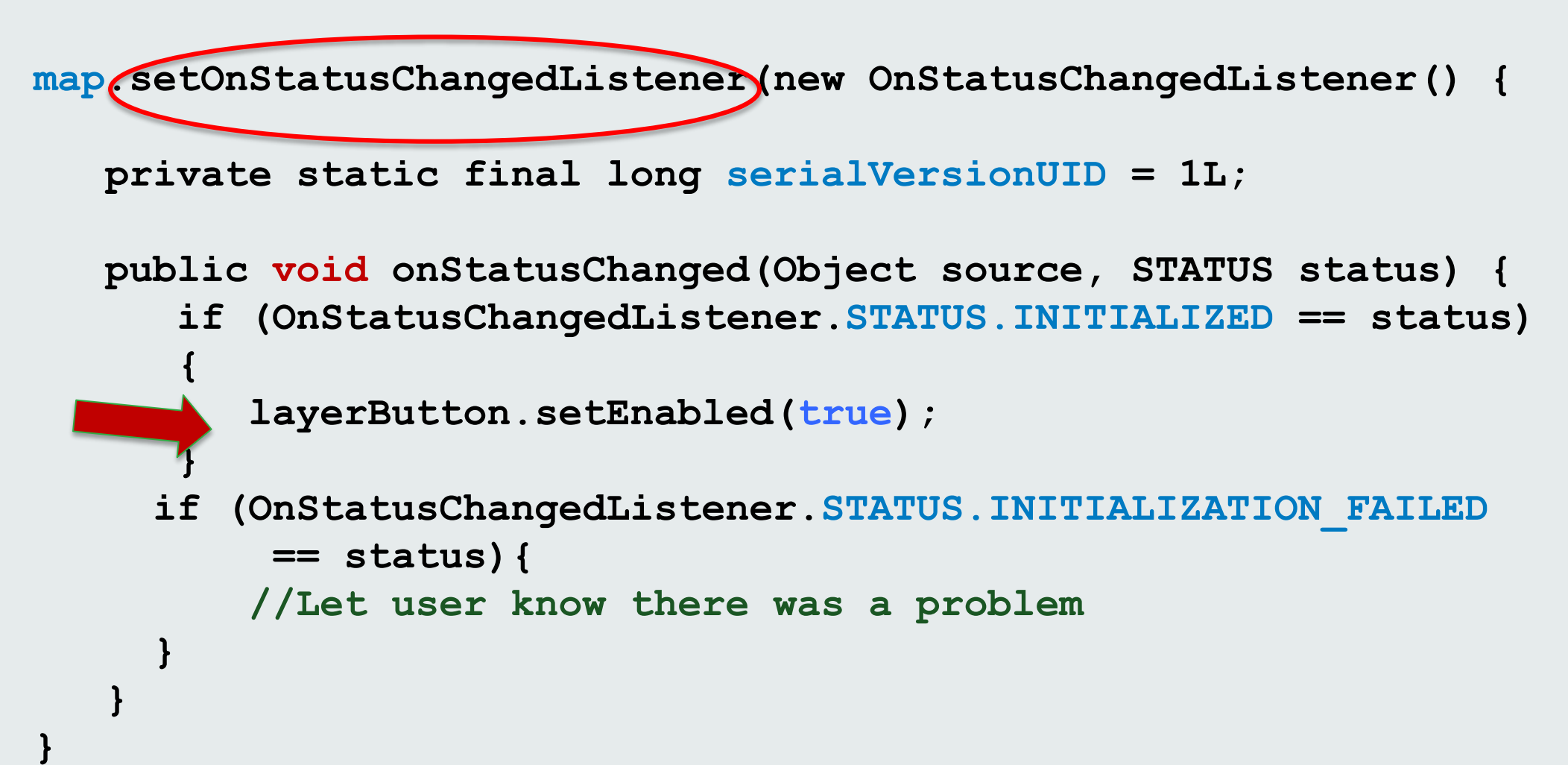

#### Listening for Layer events

tiledLayer\_setOnStatusChangedListener(new OnStatusChangedListener() {

```
private static final long serialVersionUID = 1L;
```

```
public void onStatusChanged(Object source, STATUS status) {
    if (OnStatusChangedListener.STATUS.INITIALIZED == status)
    {
        //TODO
    }
    if (OnStatusChangedListener.STATUS.INITIALIZATION_FAILED
        == status && source == tiledLayer) {
        //Let user know there was a problem
    }
```

#### Listening for Layer events

| ž | 🕽 LogCat 🔀 📃 Console                      | 🔗 Search                                                 |                      |                                                                                                    |       |
|---|-------------------------------------------|----------------------------------------------------------|----------------------|----------------------------------------------------------------------------------------------------|-------|
|   | Saved Filters 🚦 💻 💕                       | listener                                                 |                      |                                                                                                    | verbo |
|   | All messages (no filters) (1<br>CPSTester |                                                          | Tag                  | Text                                                                                                    |       |
|   | com.esri.samples.mapevei                  | samples.mapevent<br>samples.mapevent<br>samples.mapevent | Test<br>Test<br>Test | BaseMap Layer OnStatusChangedListener = INITIALIZED<br>Map OnStatusChangedListener = INITIALIZED<br>Map OnStatusChangedListener = LAYER_LOADED | D     |

#### Map touch events - MapOnTouchListener

| Public Met | Public Methods                                                                                                    |  |  |  |  |
|------------|----------------------------------------------------------------------------------------------------|--|--|--|--|
| boolean    | onDoubleTap (MotionEvent point)<br>Notified when a single-pointer-double-tap gesture occurs.                              |  |  |  |  |
| boolean    | onDragPointerMove (MotionEvent from, MotionEvent to)<br>Notified when a part of a single touch drag gesture event occurs. |  |  |  |  |
| boolean    | onDragPointerUp (MotionEvent from, MotionEvent to)<br>Notified when a part of a single-touch-drag gesture event occurs.   |  |  |  |  |
| void       | onLongPress (MotionEvent point)<br>Notified when a long-press gesture occurs.                                             |  |  |  |  |
| void       | onMultiPointersSingleTap (MotionEvent event)<br>Notified when a two-pointers-single-tap gesture occurs.                   |  |  |  |  |
| boolean    | onPinchPointersDown (MotionEvent event)<br>Notified when a part of a pinch gesture occurs.                                |  |  |  |  |
| boolean    | onPinchPointersMove (MotionEvent event)<br>Notified when a part of a pinch gesture occurs.                                |  |  |  |  |
| boolean    | onPinchPointersUp (MotionEvent event)<br>Notified when a part of a pinch gesture occurs.                                  |  |  |  |  |
| boolean    | onSingleTap (MotionEvent point)<br>Notified when a single-pointer-single-tap gesture occurs.                              |  |  |  |  |
| boolean    | onTouch (View v, MotionEvent event)<br>Called when a touch event is dispatched to a view.                                 |  |  |  |  |

#### Listening for map touch events

map.setOnSingleTapListener(new OnSingleTapListener() {

private static final long serialVersionUID = 1L;

```
public void onSingleTap(float x, float y) {
    Point point = map.toMapPoint(x, y);
    final Graphic graphic = new Graphic(point, _pictureSymbol);
    graphicsLayer.addGraphic(graphic);
  }
});
```

#### Listening for custom touch events

class MyTouchListener extends MapOnTouchListener {
 public MyTouchListener(Context arg0, MapView arg1) {
 super(arg0, arg1);
 }
}

public boolean onDragPointerMove(MotionEvent from,MotionEvent to) {

```
. . .
return super.onDragPointerUp(from,to);
}
```

#### Switching between touch listeners

```
/**
 * Sets the DEFAULT MapOnTouchListener
 */
public void setDefaultTouchListener() {
   MapOnTouchListener ml =
       new MapOnTouchListener(getContext(), map);
   map.setOnTouchListener(ml);
}
/**
 * Set the MyTouchListener to override various user touch events.
 */
public void setDrawTouchListener() {
   myTouchListener = new MyTouchListener(getContext(), map);
   map.setOnTouchListener( myTouchListener);
}
/**
 * Remove DEFAULT MapOnTouchListener
 */
map.setOnTouchListener(null)
```

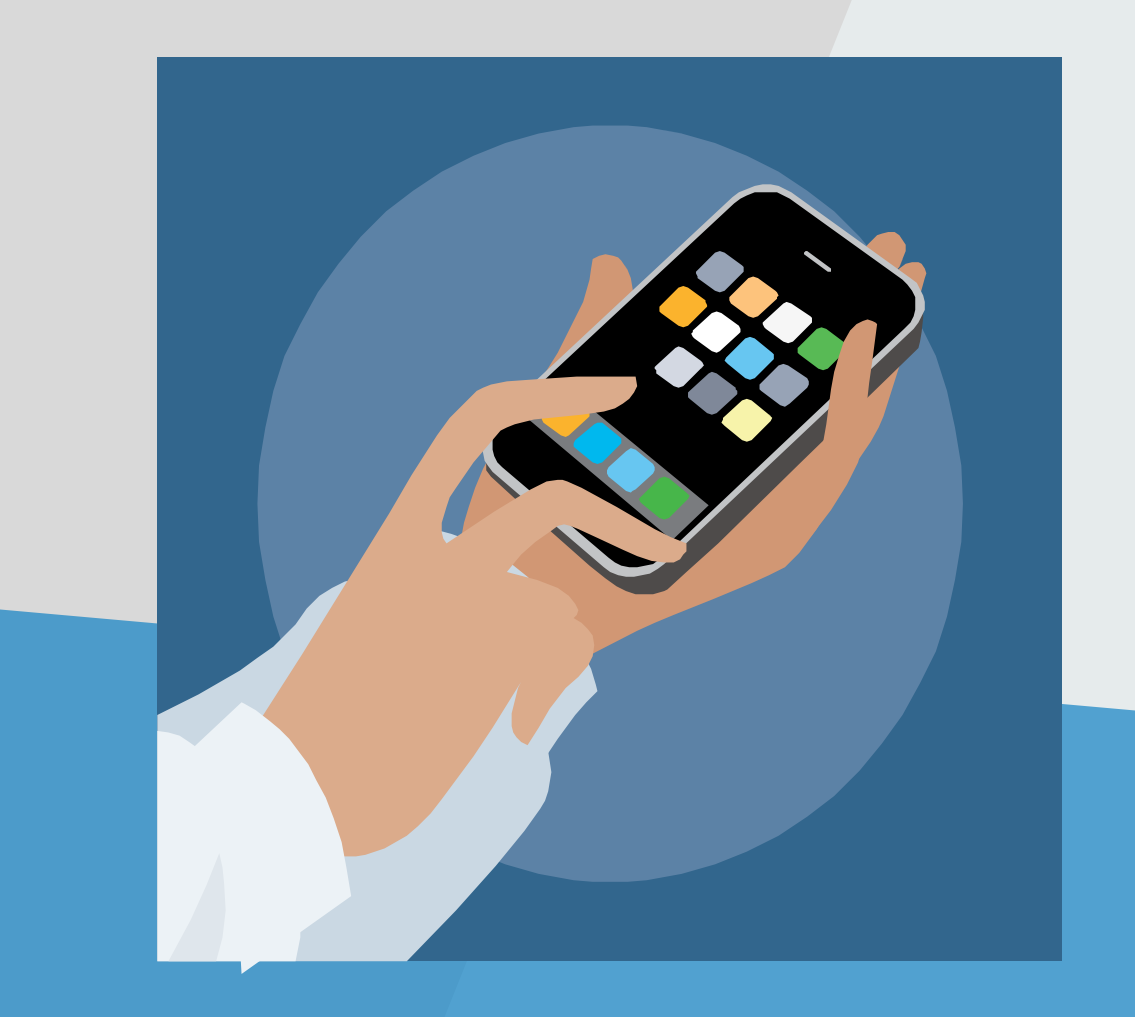

### Listeners Demo

# Working with Tasks

Andy Gup

#### Tasks

All ArcGIS Tasks are AsyncTask

- Geocode
- GeoProcessing
- Routing
- Identify
- Query

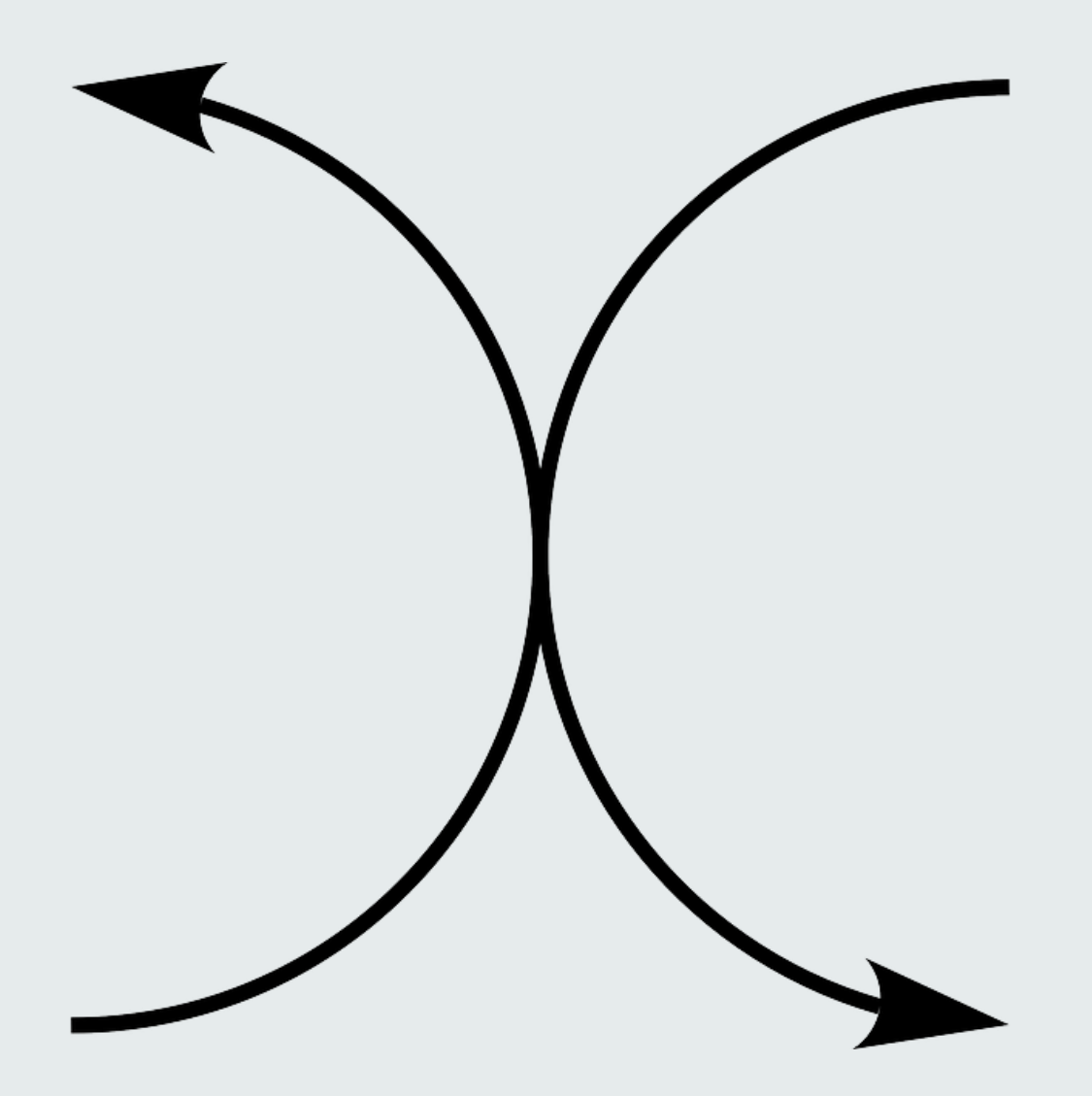

class ViewShedQuery extends AsyncTask<ArrayList<GPParameter>,
 Void, GPParameter[]> {

```
GPParameter[] outParams = null;
```

```
@Override
protected void onPostExecute(GPParameter[] result) {
    //TODO
}
```

```
@Override
protected GPParameter[] doInBackground(
    ArrayList<GPParameter>... params1) {
    //TODO
}
```

```
@Override
```

```
protected GPParameter[] doInBackground
ArrayList<GPParameter>... params1) {
```

```
gp = new Geoprocessor(_gpEndPoint);
gp.setOutSR(map.getSpatialReference());
```

```
try {
   GPResultResource rr = gp.execute(params1[0]);
   outParams = rr.getOutputParameters();
} catch (Exception e) {
   e.printStackTrace();
}
return outParams;
```

```
Override
protected void onPostExecute GPParameter[] result) {
   if (result == null)
       return;
   for (int i = 0; i < outParams.length; i++) {</pre>
       if (result[i] instanceof GPFeatureRecordSetLayer) {
           GPFeatureRecordSetLayer fsl =
               (GPFeatureRecordSetLayer) result[i];
           for (Graphic feature : fsl.getGraphics()) {
              Graphic g = new Graphic (feature.getGeometry(),
                  new SimpleFillSymbol(Color.CYAN)
              );
              gLayer.addGraphic(g);
           }
```

GPFeatureRecordSetLayer gpf = new GPFeatureRecordSetLayer("xyz");
gpf.setSpatialReference(map.getSpatialReference());
gpf.setGeometryType(Geometry.Type.Point);

// 1st input parameter - Add the point selected by the user
Graphic f = new Graphic(mappoint,new SimpleMarkerSymbol(...));
gpf.addGraphic(f);

// Add params
params = new ArrayList<GPParameter>();
params.add(gpf);

new ViewShedQuery().execute(params);

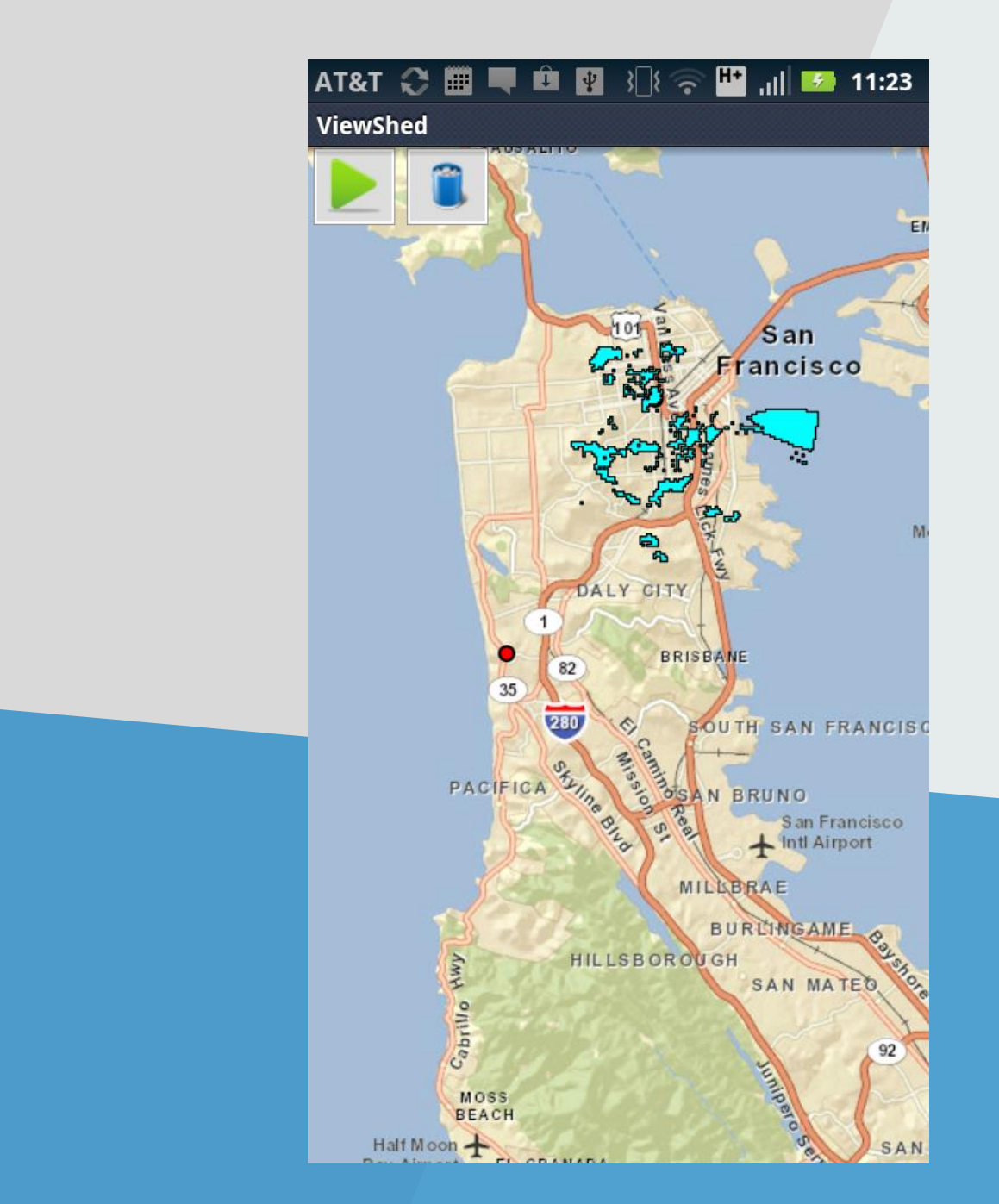

### Geoprocessing Demo

# Working with Editing

Gary Sheppard

### **Editing Feature Layers**

ArcGISFeatureLayer.applyEdits()

- Asynchronous
- Create new feature
- Delete features
- Edit existing geometries
- Edit attributes

#### **Editing Feature Layers - Online**

Immediate over-the-air sync (requires internet!)

Adding Deleting

Updating

#### **Editing Feature Layers – data integrity**

Features must confirm to layer specification

- Geometry type
- Accuracy
- Topology rules

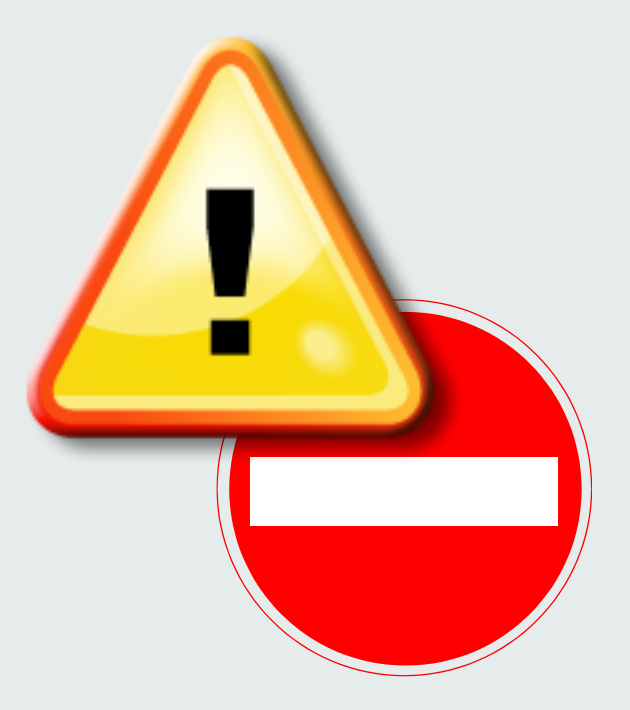

#### **Editing Feature Layers**

);

```
featureLayer.applyEdits(new Graphic[] { graphic },
    null, null, new CallbackListener<FeatureEditResult[][]>() {
```

```
public void onError(Throwable error) {
    // TODO implement error code
}
```

```
public void onCallback(FeatureEditResult[][] editResult) {
    //update UI
}
```

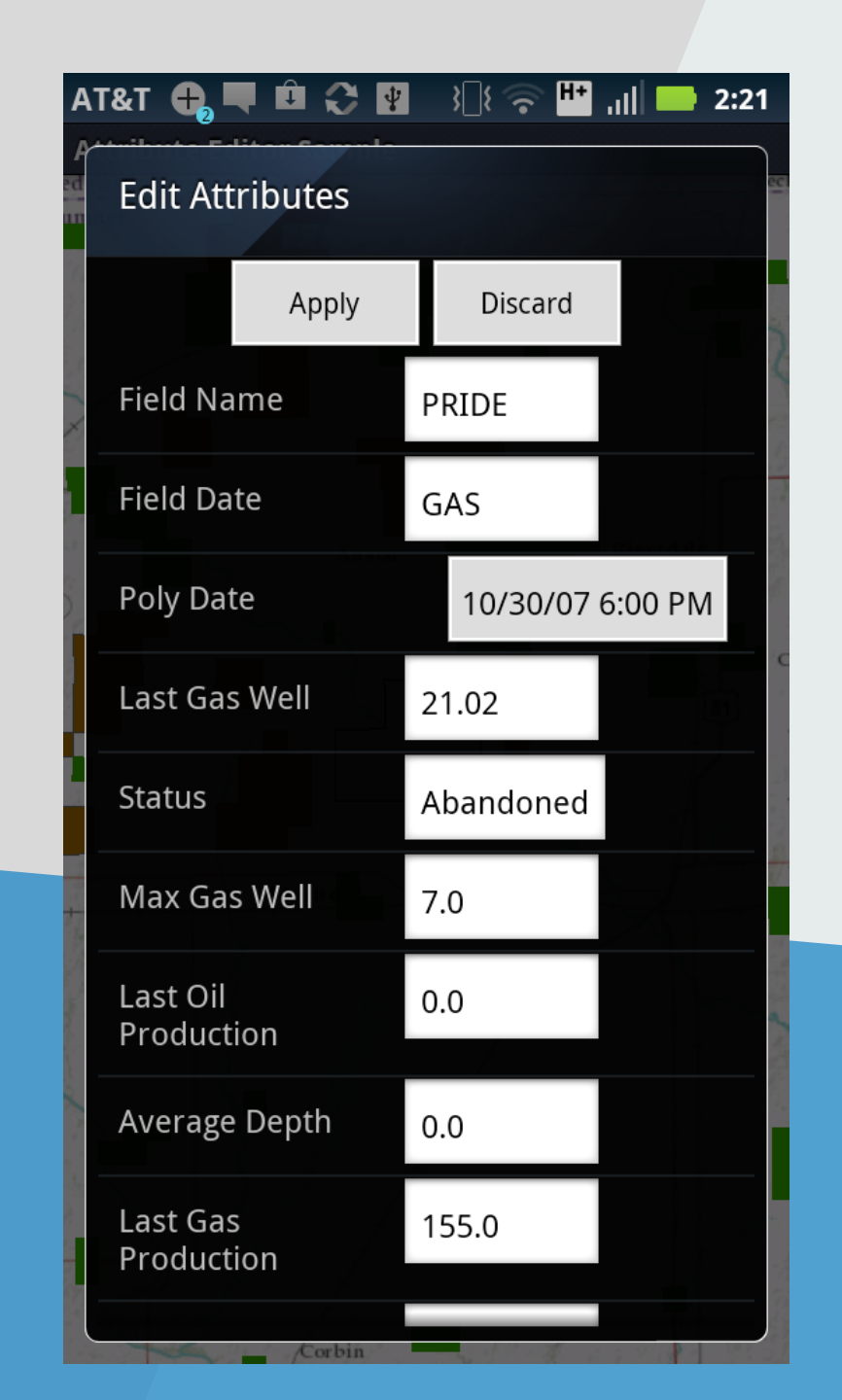

### Editing Demo

### **Miscellaneous goodies**

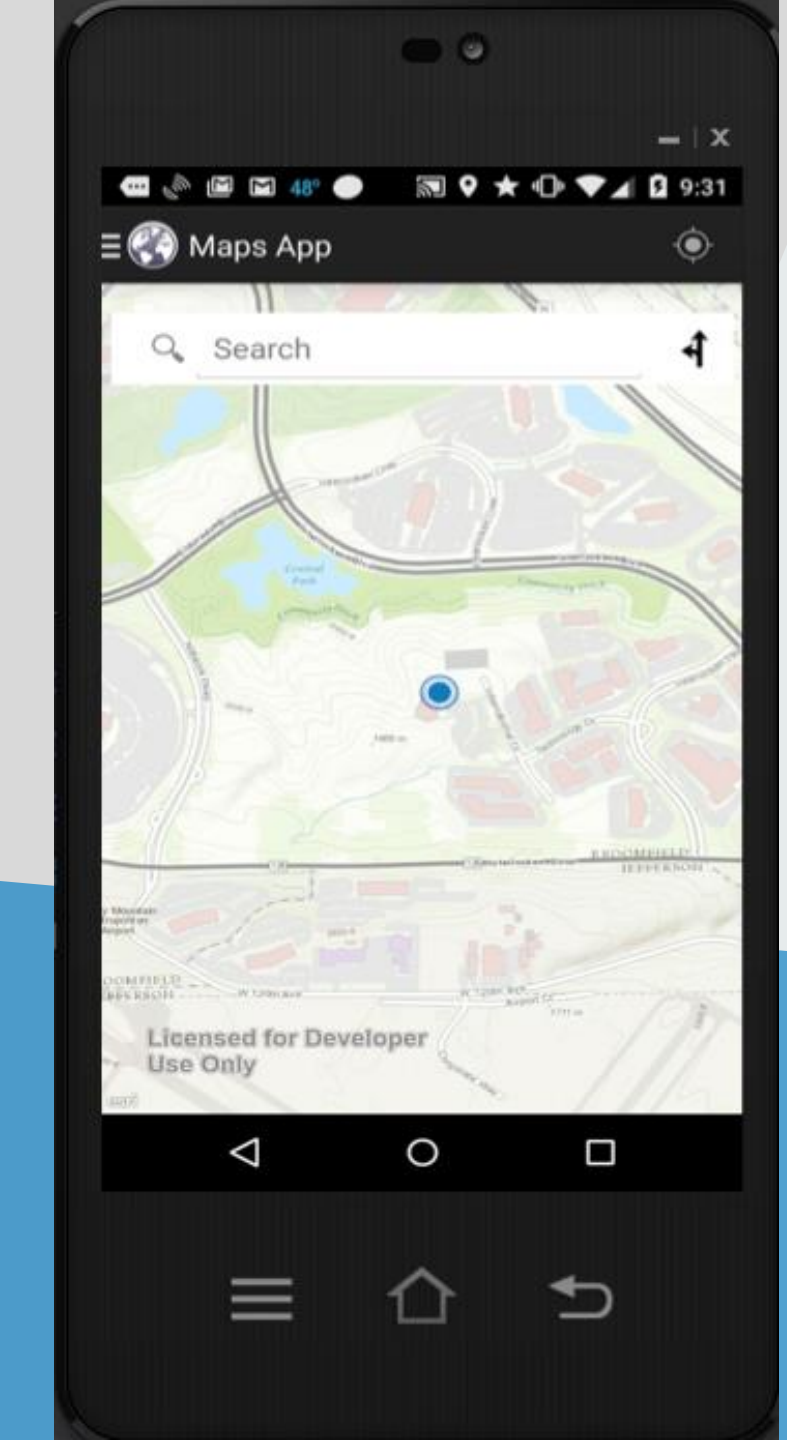

### Demo Maps-app-template

#### Resources

Maps-app Template:

https://github.com/Esri/maps-app-android

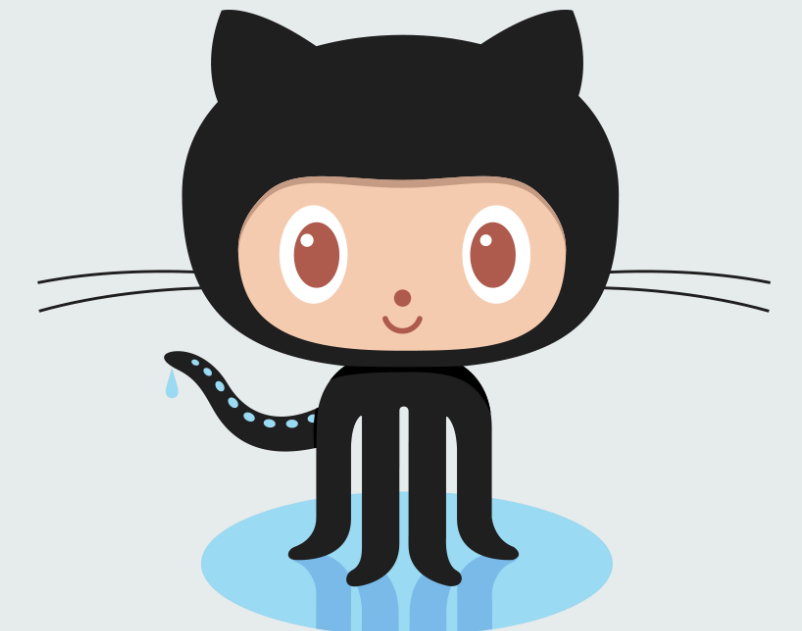

SDK Samples: https://github.com/Esri/arcgis-runtime-demos-android

Blog Posts on Migrating to Android Studio:

http://bit.ly/1AwaZpa

http://bit.ly/1DJn34j

#### Andy Gup

#### agup@esri.com

@agup

#### Gary Sheppard

<u>GSheppard@esri.com</u>

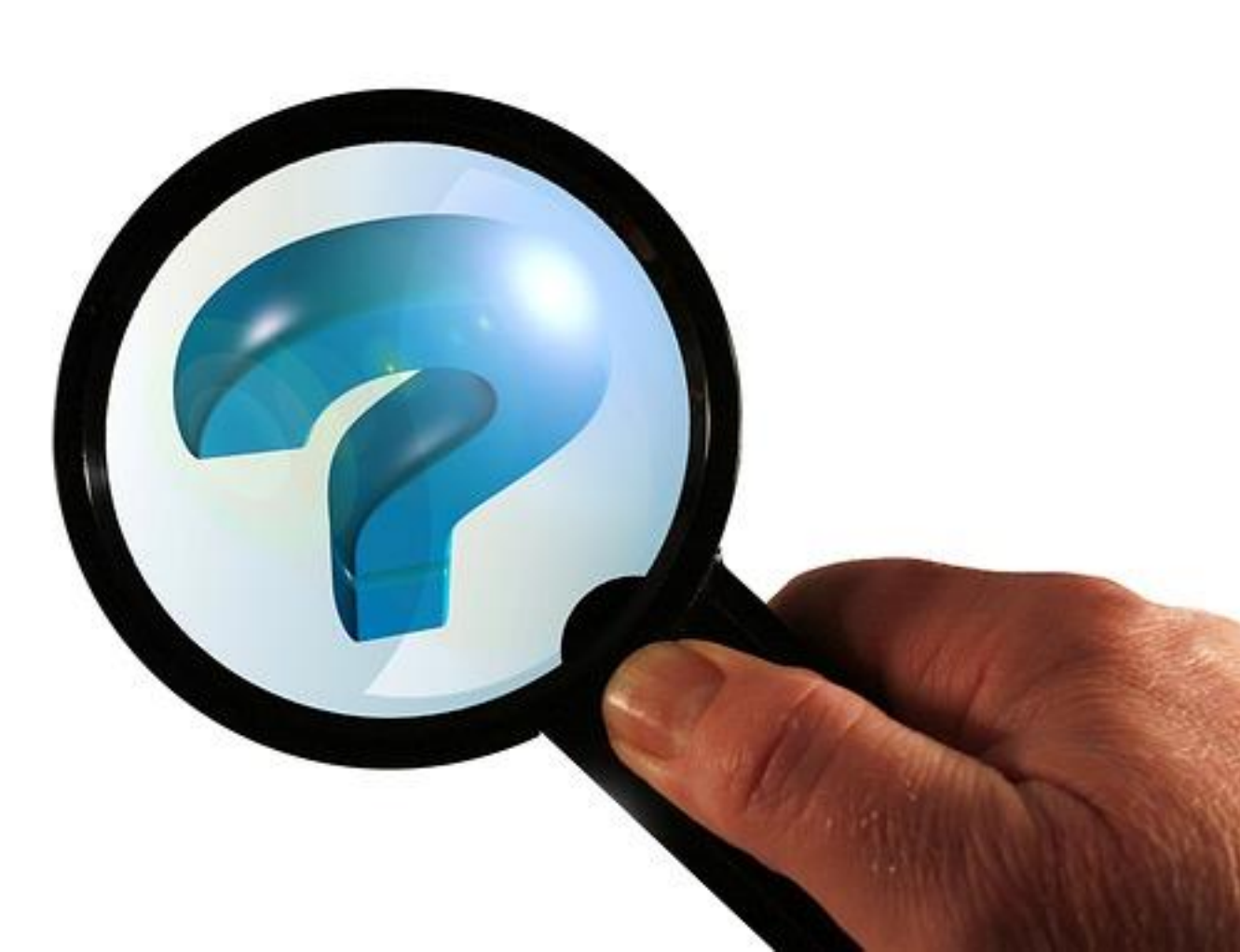

# **Bonus Slides**

#### **GPS** Location

```
_locDisplayMgr = map.getLocationDisplayManager();
_locDisplayMgr.setLocationListener(new LocationListener(){
    //TODO
});
_locDisplayMgr.start();
```

#### **GPS/Location** Start

Map and layers must be loaded

Then auto center and/or draw GPS graphic

#### **Configure LocationDisplayManager**

```
boolean mapLoaded = false;
```

```
LocationDisplayManager ldm = map.getLocationDisplayManager();
ldm.setAutoPanMode(AutoPanMode.OFF);
ldm.setLocationListener(new LocationListener() {
   public void onLocationChanged(Location loc) {
       if( mapLoaded == true) {
           //Do something
map.setOnStatusChangedListener(new OnStatusChangedListener() {
    public void onStatusChanged(Object source, STATUS status) {
        if (status == STATUS.INITIALIZED) {
           mapLoaded = true;
```

#### **Listen for LocationService Updates**

```
//ldm is LocationDisplayManager()
ldm.setLocationListener(new LocationListener() {
    public void onLocationChanged(Location loc) {
        if(loc != null) {
            if(loc.hasAccuracy() && mapLoaded == true) {
                //TODO Handle update
            }
        }
    }
```

#### LocationService Life Cycle

```
@Override
protected void onPause() {
    super.onPause();
    locationDisplayManager.stop();
}
```

```
@Override
protected void onResume() {
    super.onResume();
    if(map.isLoaded() == true) {
        locationDisplayManager.start();
    }
```

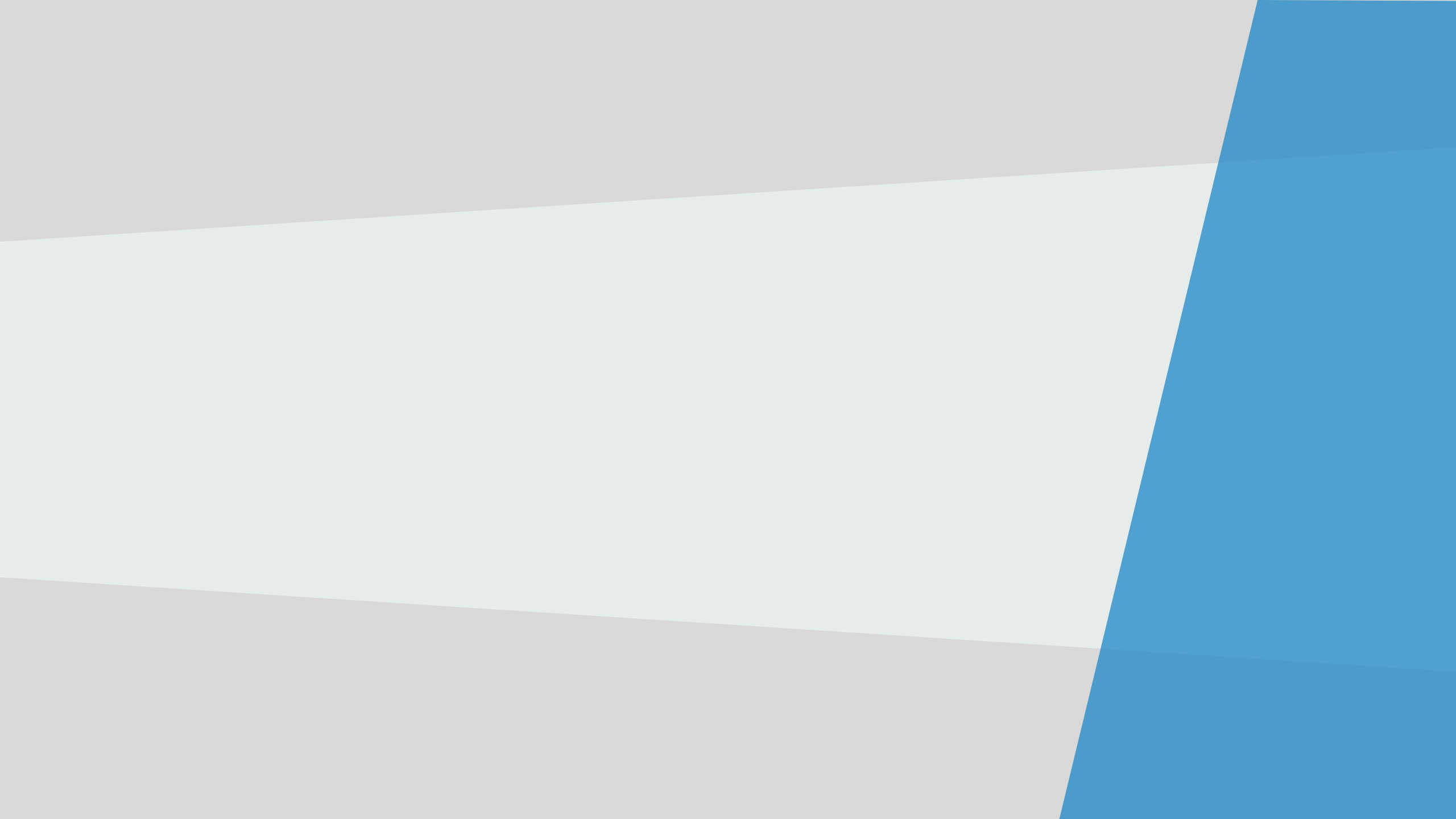

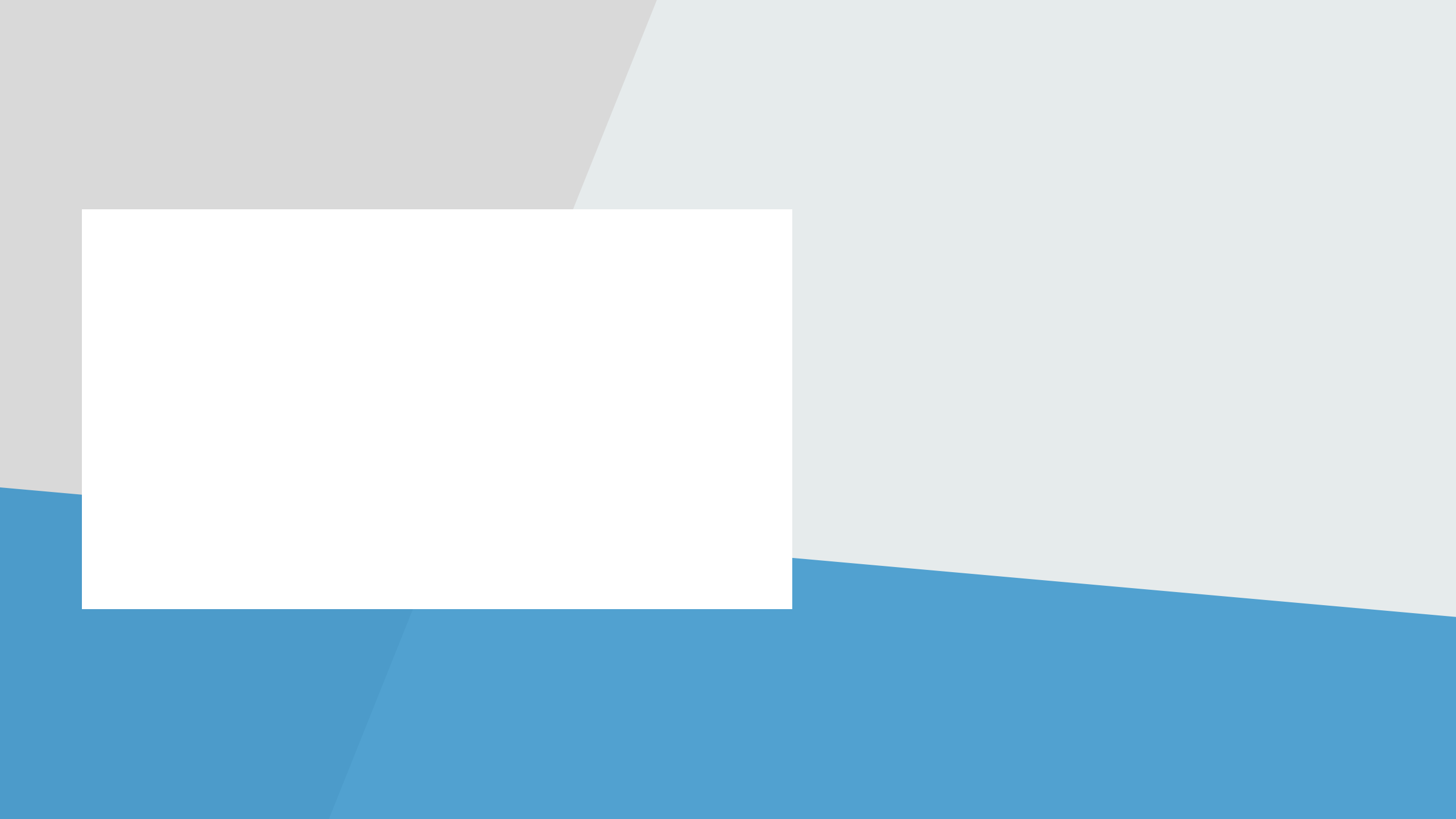

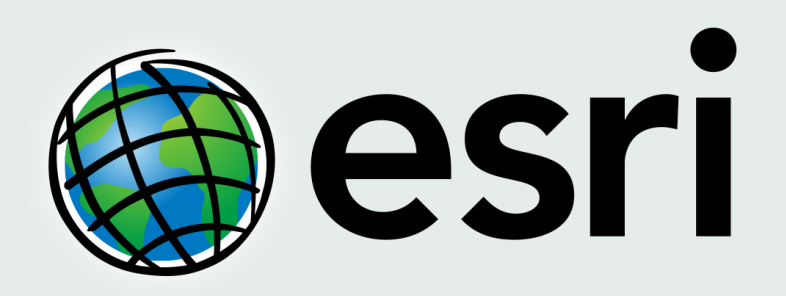

Understanding our world.